## Pulling Log Files from a Cryomech CPA Helium Compressor Package

From the main menu screen, select the "Tools" menu

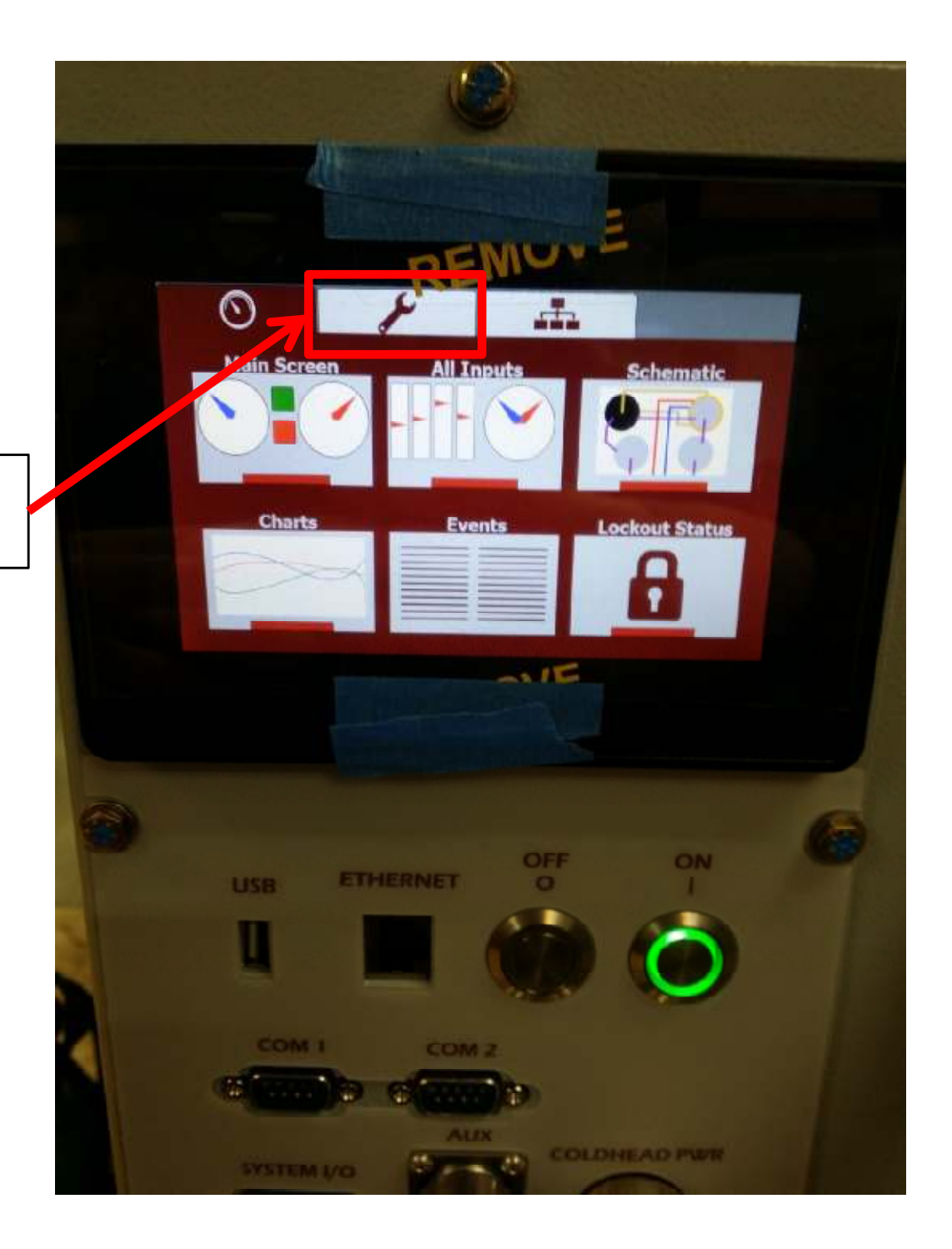

From the Tools menu, select the "Diagnostics" menu

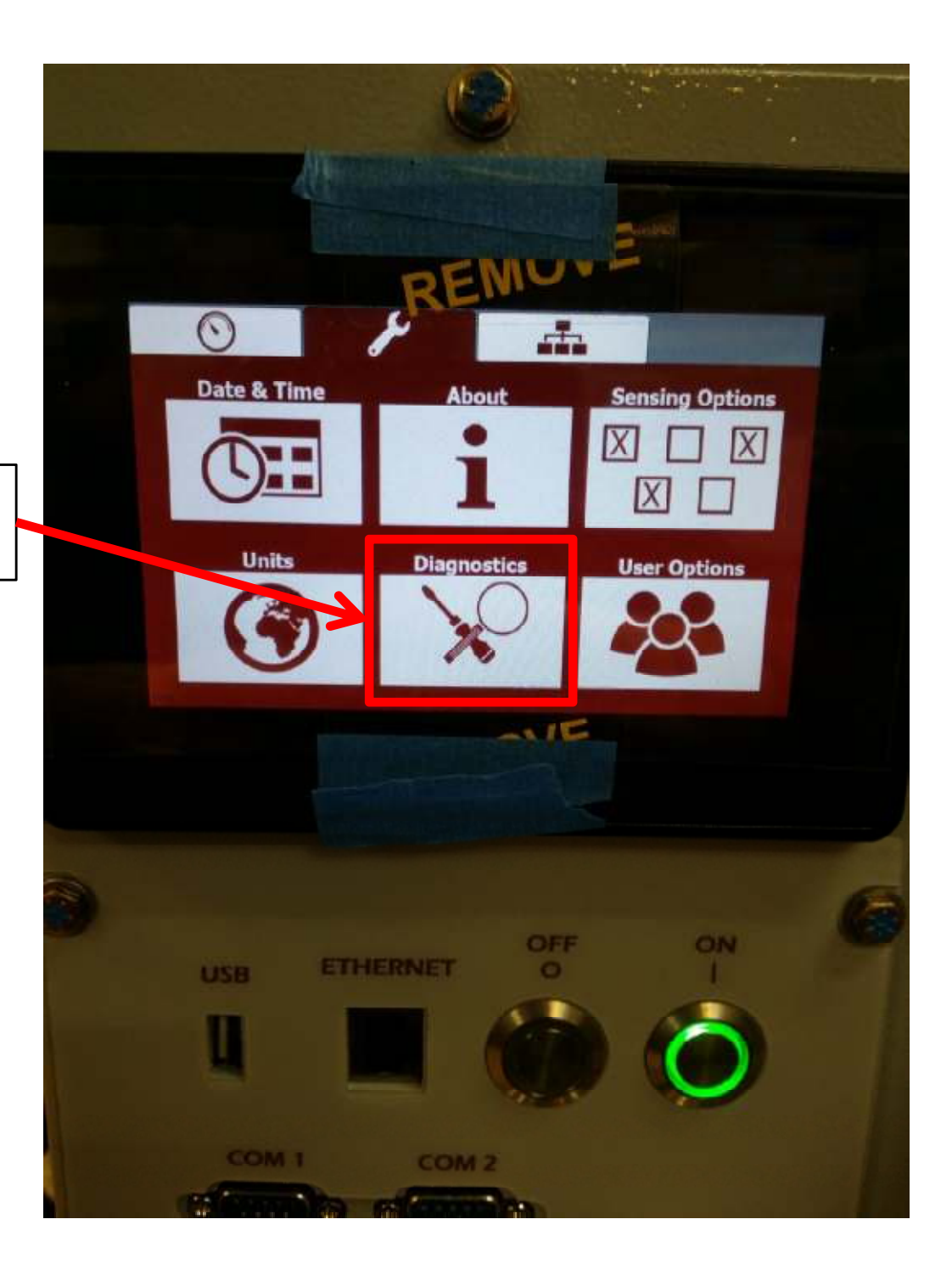

When in the diagnostics menu:

- 1. Insert Memory Stick into the USB port.
  - A USB with an LED indicator will be helpful for this.
- Wait until the GREEN "USB device detected button appears on the screen.
- 3. Once the button appears, select it and press OK to the next popup window.
- Observe the LED light on the memory stick. Once it stops flashing, all of the files have been written to the device.
  - (4) .csv files will have been written to the device. These can then be emailed to Cryomech.
  - The device can then be removed from the CPA

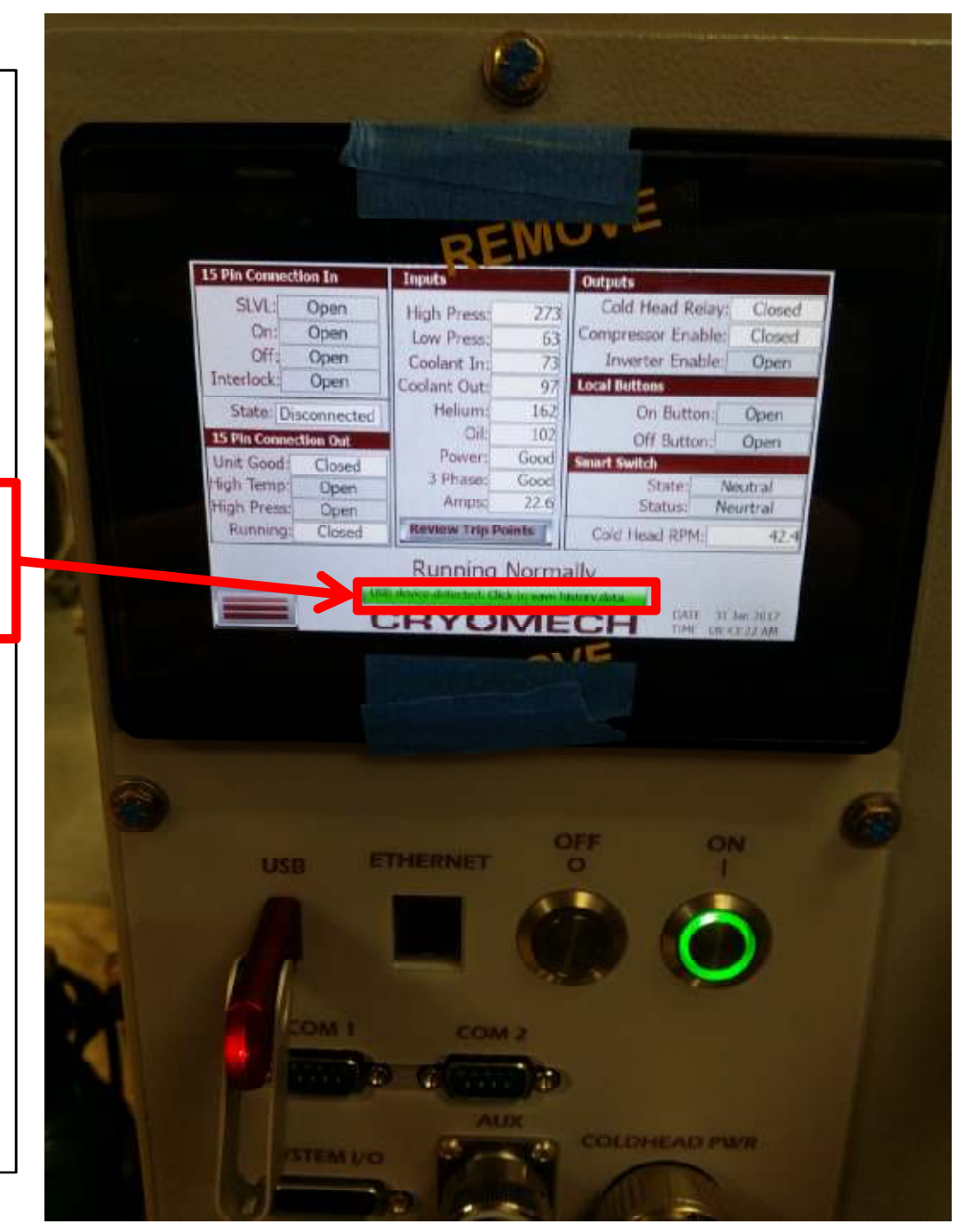